## フォトライブラリ(本国サイト)の利用方法

## ① http://imagegallery.tourism.gov.my/fotoweb/にアクセス

### ② 「Log in」をクリック

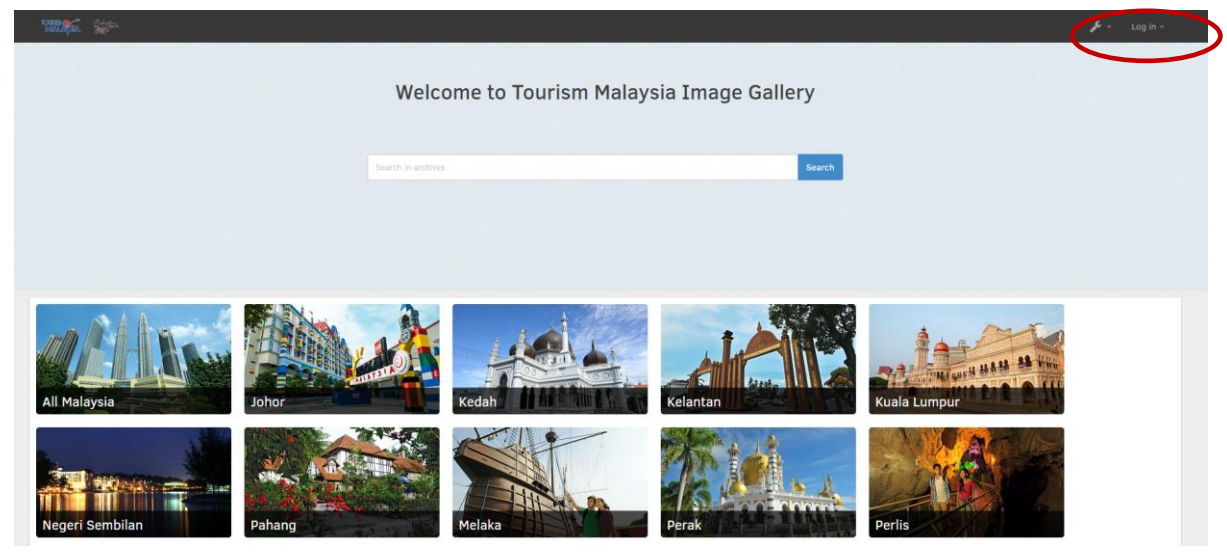

③ 新規登録の方は「Register」をクリック

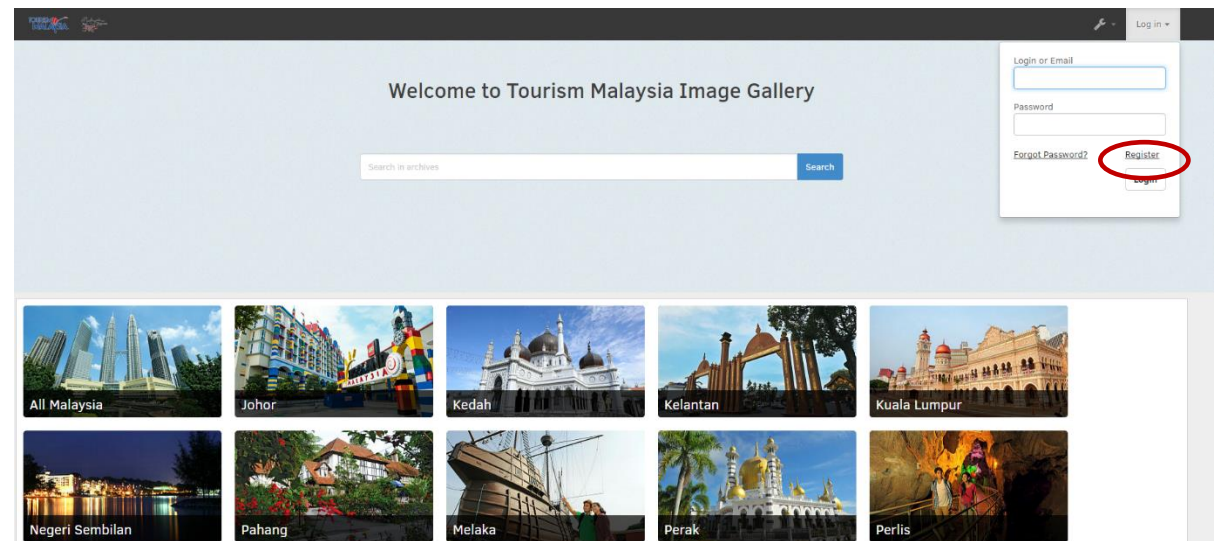

#### ④ 必要項目を入力し「Sign Up」をクリック

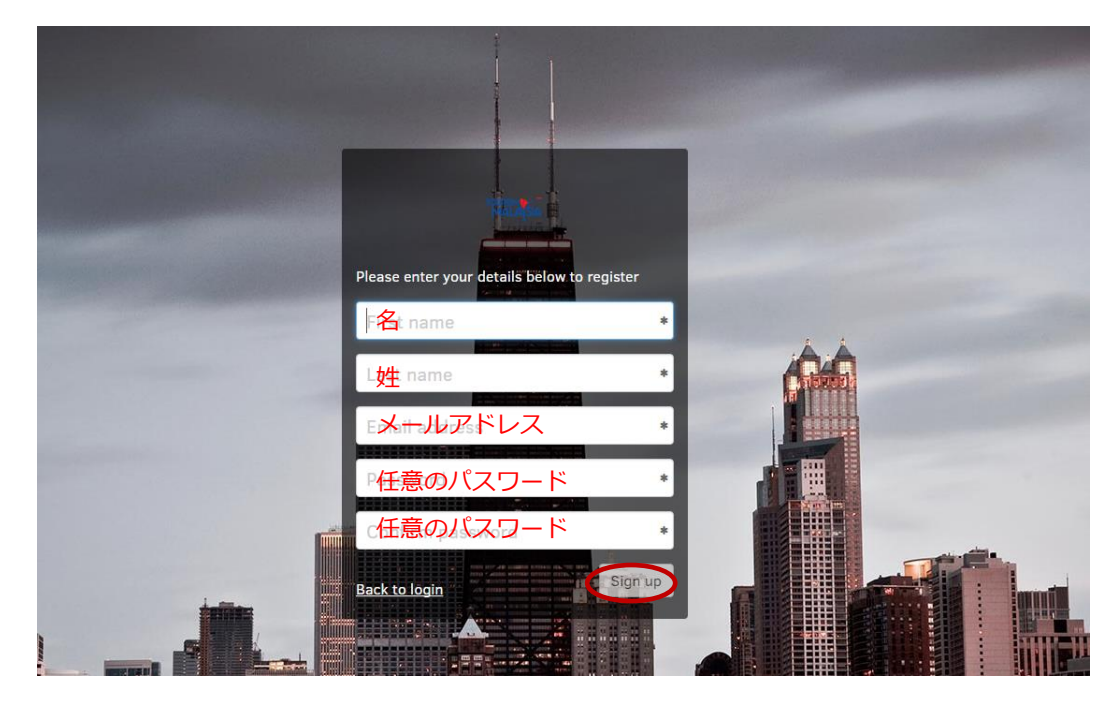

⑤ 利用条件の確認。内容を確認の上「Accept」をクリック

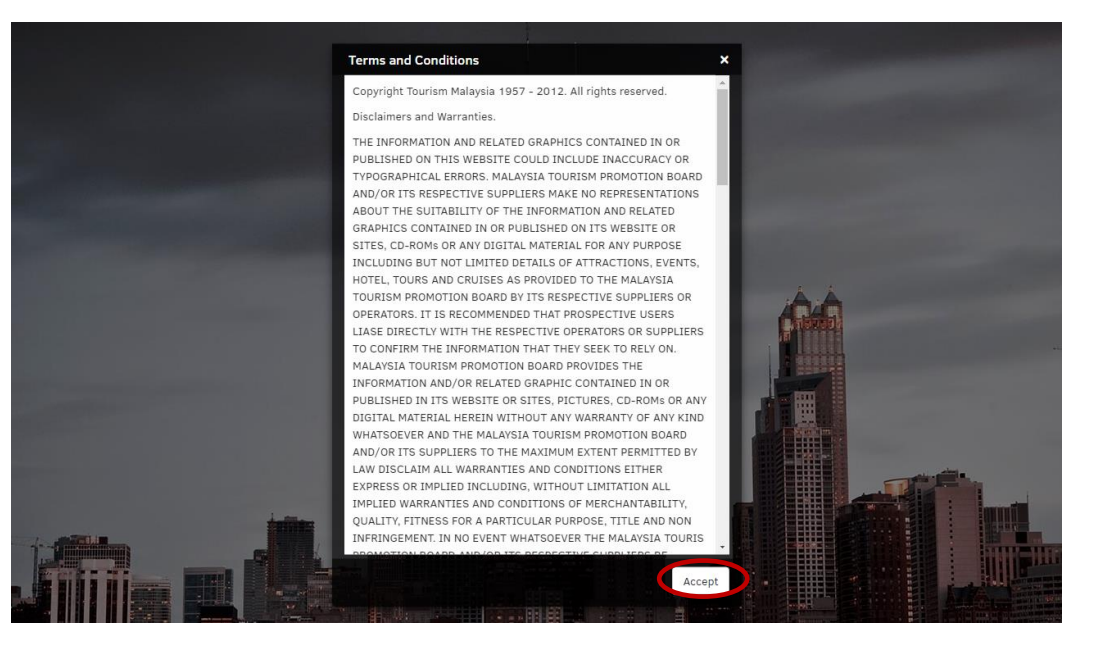

⑥
 登録が完了すると
 登録された
 メールアドレスに
 メールが来ます。

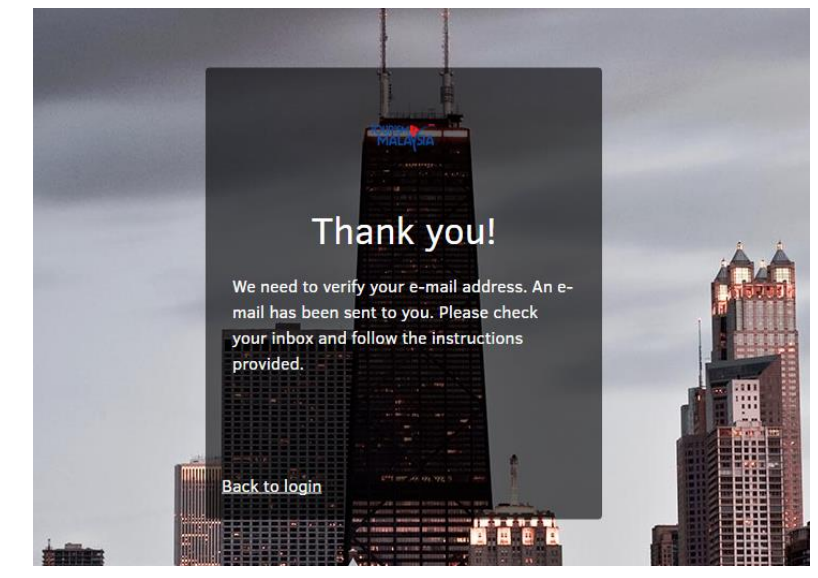

# 🗞 fotoware

## Thank you for signing up on imagegallery.tourism.gov.my!

Before we can complete your request, we need to validate your e-mail address. Click the button below to continue, or paste the following address in your web browser:

http://imagegallery.tourism.gov.my:80/fotoweb/views/signup/67f

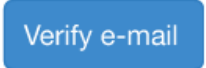

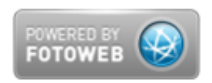

### ⑧ 所属団体/会社名を入力し「Complete signup」をクリック

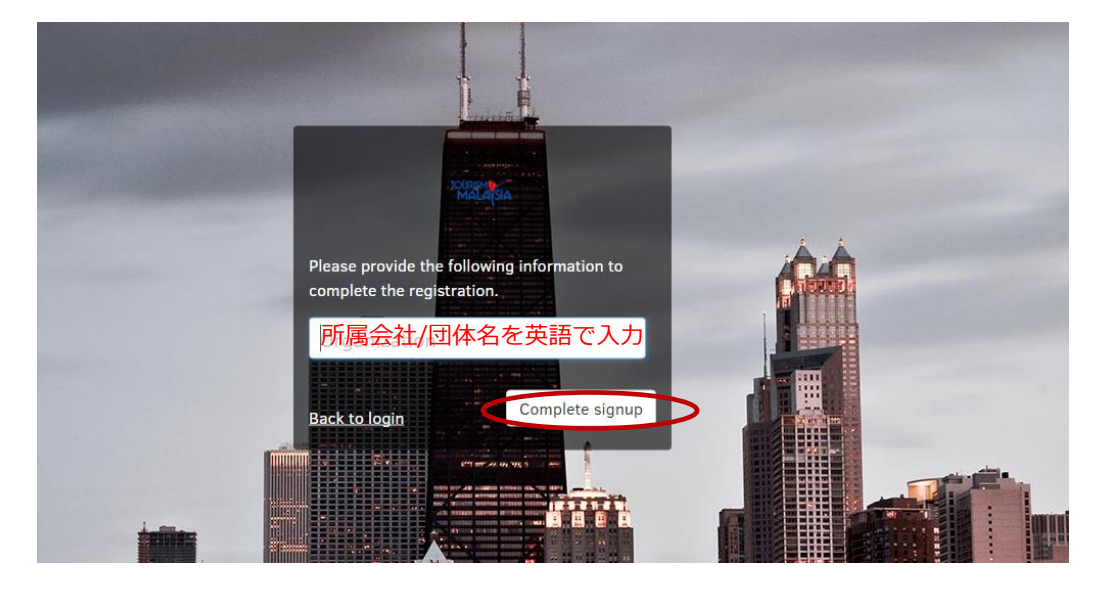

⑨ 登録完了

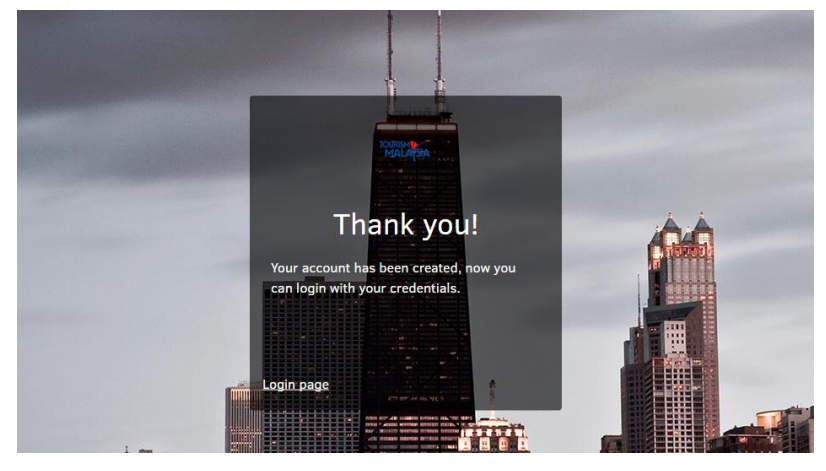

<u>http://imagegallery.tourism.gov.my/fotoweb/</u>へ戻り、 ID:登録したEメールアドレス

PW:登録したパスワードでログインしてください

【よくある質問】

Q1 新規登録画面でエラーがでて登録できません。

| () Error                                                         | ×     |
|------------------------------------------------------------------|-------|
| The specified email address is currently in use by another user. |       |
|                                                                  | Close |
|                                                                  |       |

A1 既に登録済のメールアドレスは重複となる為利用できません。別のメールアドレスをご利用下さい。

### Q2 登録完了後メールが届きましたが、リンクが開けません。

- A2 セキュリティの問題の様です。
  その場合はお手数ですが届いたメールをマレーシア政府観光局東京支局(mtpbtokyo@tourism.gov.my)
  へお送りください。当方が代理で完了手続きをさせて頂きます。
  ※ご申請者が同意いただけた場合に限ります。
  ※お手続きに数日かかる場合もあります。
  ※当方ではリンクを開き、ご申請者の方の会社名または団体名の入力をさせて頂きます。
  個人情報の公開等は一切ございません)
- Q3 登録完了後メールが届きません。
- A3 迷惑メールに入っている場合があります。迷惑メールフォルダをご確認ください。